## 1. Заходим на Сайт: events.priem.etu.ru

## 2. Регистрируемся на сайте

| Личный кабинет постуг                      | тающего в СПбГ                                                 | ЭТУ «ЛЭТИ                                                        | »                                                    |
|--------------------------------------------|----------------------------------------------------------------|------------------------------------------------------------------|------------------------------------------------------|
|                                            |                                                                |                                                                  |                                                      |
| Вард Респерация                            | Дооро поз                                                      | Каловать в личный<br>кабинете поступающего Вы                    | КАОИНЕТ<br>можете                                    |
| Эн. понти                                  |                                                                |                                                                  |                                                      |
| example@etu.nz                             |                                                                |                                                                  |                                                      |
| Tapen.                                     | Заполнять заявление на<br>поступление в университет<br>on-line | отправить данные в<br>приемную комиссию<br>университета          | Принять участие в<br>мероприятиях для<br>поступающих |
|                                            |                                                                |                                                                  |                                                      |
|                                            | Обратите внимание, что сі<br>бра                               | ктема корректно работает топы<br>узеров Стиоте, Firefox, Opera и | ко в современных версиях.<br>Е                       |
| Зно сопане на обраблют персинализие данны. | Техноловская год                                               | дирика осуществляется по почте 🚥                                 | menhagintu tu                                        |
|                                            |                                                                |                                                                  |                                                      |

## 3. Зарегистрироваться на другие мероприятия

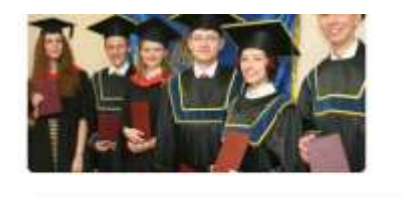

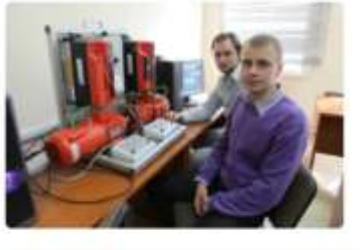

Зарегистрироваться на другие мероприятия Опимпнады, конференции, тестирования, подготовительные курсы и др.

Заполнить заявление на поступление в аспирантуру

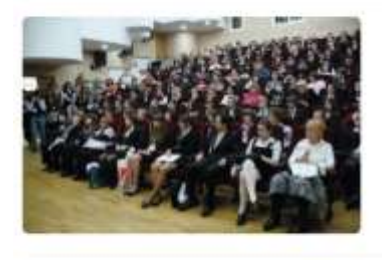

Перейти к мероприяти

Перейти к заявлению

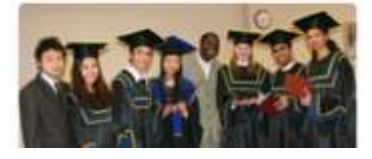

Заполнить анкету на поступление для иностранных граждан (на русском языке)

Подготовительное отделение, стажировка, летняя школа

## 4. Открыть вкладку «проверка знаний школьников»

| писок мероприяти                                                                                                  | и                                                                                                   |                                                                                                |                        |                        |                          |              |
|----------------------------------------------------------------------------------------------------|----------------------------------------------------------------------------------------------------|------------------------------------------------------------------------------------------------|------------------------|------------------------|--------------------------|--------------|
| нтытр мероприятий;                                                                                                |                                                                                                    |                                                                                                |                        |                        |                          |              |
| Школьник                                                                                                    |                                                                                                    |                                                                                                |                        |                        |                          |              |
| Бакалаер/Специалист                                                                                               |                                                                                                    |                                                                                                |                        |                        |                          |              |
| Обучающийся СПО                                                                                                   |                                                                                                    |                                                                                                |                        |                        |                          |              |
| Иностранный студент                                                                                               |                                                                                                    |                                                                                                |                        |                        |                          |              |
| Опимпнады и Конкурсы                                                                                              | Падготорительные курсы                                                                              | Проформентационные мероприятия                                                                 | Конференции            | Проверка эна           | ни пасценика             |              |
|                                                                                                    |                                                                                                    |                                                                                                |                        | -                      |                          |              |
| Проверка знани                                                                                                    | й школьников Лек                                                                                    | нинградской области. 10                                                                        | класс. Сл              | анцевский              | район                    |              |
| Проверка знани<br>Код доступа будет выдан »                                                                       | Й ШКОЛЬНИКОВ Лен<br>enocpegatemic nepegatepont                                                      | нинградской области, 10<br><sub>риятием</sub>                                                  | класс. Сл              | анцевский              | район.                   |              |
| Проверка знани<br>Кад доступа будет выдан и<br>Векдите кад доступа                                                | Й ШКОЛЬНИКОВ Лен<br>enocpegateevino nepegavepong                                                    | нинградской области, 10<br><sub>риятием</sub>                                                  | класс. Сл              | анцевский              | район.                   | нис трироват |
| Проверка знани<br>Кад доступа Судет выдан и<br>Веедите код доступа<br>Проверка знани<br>Кад доступа Судет выдан и | й школьников Лен<br>епосредственно перед мерап;<br>ий школьников Лен                                | нинградской области, 10<br><sup>риятием</sup><br>нинградской области, 11                       | класс. Сл<br>класс. Сл | анцевский<br>анцевский | район.<br>Заре<br>район. | не трироват  |
| Проверка знани<br>Код доступа будет выдан и<br>Веедити код доступа<br>Проверка знани<br>Код доступа будет выдан и | й школьников Лен<br>епосредственно перед мероп;<br>ий школьников Лен<br>епосредственно перед мероп; | нинградской области, 10<br><sup>риятием</sup><br>нинградской области, 11<br><sup>риятием</sup> | класс. Сл<br>класс. Сл | анцевский<br>анцевский | район.<br>Заре<br>район. | ж грироват   |

- **5.** Выбираем свой класс (10 или 11). Код доступа: дата проведения тестирования в формате ддммгг.
- **6.** Заполняем открывшуюся анкету, **не забыв указать сразу все** предметы, по которым необходимо пройти тестирование (после этого шага добавить предмет невозможно).
- **7.** После заполнения анкеты можно начать тестирование (появится соответствующая иконка во вкладке «проверка знаний школьников»). На каждый предмет дается по 40 минут, тестирование можно начать с любого предмета.